# Canllaw Pobl Aber – pobl **Datgan Gwyliau Blynyddol** people

Mae yna 3 pheth sydd angen i chi wneud:

Cam 1. Gwneud yn siŵr bod yr holl wyliau blynyddol a gymerwyd rhwng 1 Ionawr a 31 Gorffennaf wedi'u cofnodi ar y system

Cam 2. Ychwanegu unrhyw wyliau blynyddol rydych chi wedi'u cymryd ond heb eu cofnodi ar y system

Cam 3. Cadarnhau a datgan y gwyliau blynyddol a gofnodwyd

### Cam 1: Gwirio eich gwyliau blynyddol blaenorol

Mae 2 ffordd o weld gwybodaeth am eich gwyliau blynyddol:

- 1. Absenoldebau (Eich cyflogaeth)
- 2. Tudalennau gwybodaeth

### Absenoldebau (Eich Cyflogaeth)

1.00

Absenoldebau o dan y pennawd "eich cyflogaeth". O dan y tab "eich cyflogaeth", cliciwch

|                 | Tudalennau dechreuol | Eich cyflogaeth            | Dewisiadau                   |
|-----------------|----------------------|----------------------------|------------------------------|
| Eich cyflogaeth | Absenoldebau         | * Eich gwybodaeth personel | 🛠 Gasod rhybudd personol     |
| Ffurflenni      |                      | Absenoldebau               | * Amnewidion                 |
|                 |                      |                            | ✤ Set Agresso Web start page |
| Personél        |                      |                            | * Newid cyfrinair            |
| Tudalennau      |                      |                            |                              |
| gwybodaeth      |                      |                            |                              |

Clirio

Cadw

| n y ffenestr "agor absenoldebau blaenorol", dewiswch "ALEAVE" o dan Cod absenoldeb ac yna cliciwc | h |
|---------------------------------------------------------------------------------------------------|---|
| 'llwytho".                                                                                        |   |

Agor

Allforio

| Meini prawf chwilio                         |                                                                     | ☆ Statws                                                                                             |
|---------------------------------------------|---------------------------------------------------------------------|----------------------------------------------------------------------------------------------------|
| inodd<br>s Angharad Jones<br>ontaining date | Cod absenoldeb<br>ALEAVE<br>Gwyliau Blynyddel<br>Cyflwr llif gwaith | Ar waith Wedi parcio     Wedi trosglwyddo Wedi'i drosglwyddo'n     Wedi gwrthdroi     Wedi gwrthdroi |
| 2                                           | *                                                                   |                                                                                                    |

• Bydd hyn yn dangos yr holl absenoldebau sydd wedi'u cofnodi ar y system fel gwyliau blynyddol.

| Cyflwr llif gwaith | ID adnodd      | Cod absenoldeb | Swydd | Dyddiad cych. | I'r dyddiad hwn                                                                                                    | Agor | O'r amser | I'r amser | Oriau  | Canran | Statws   |
|--------------------|----------------|----------------|-------|---------------|----------------------------------------------------------------------------------------------------|------|-----------|-----------|--------|--------|----------|
| G'rffnwyd          |                | ALEAVE         |       |               |                                                                                                    |      | 09:00     | 17:30     | 7.50   | 100.00 | Ar waith |
| G'rffnwyd          |                | ALEAVE         |       |               |                                                                                                    |      | 09:00     | 17:30     | 15.00  | 100.00 | Ar waith |
| G'rffnwyd          | •              | ALEAVE         |       |               |                                                                                                    |      | 09:00     | 16:30     | 36.50  | 100.00 | Ar waith |
| G'rffnwyd          |                | ALEAVE         |       |               |                                                                                                    |      | 09:00     | 16:30     | 14.00  | 100.00 | Ar waith |
| G'rffnwyd          |                | ALEAVE         |       |               |                                                                                                    |      | 09:00     | 16.30     | 14.00  | 100.00 | Ar waith |
| G'rffnwyd          | (              | ALEAVE         |       |               |                                                                                                    |      | 09:00     | 16:30     | 6.50   | 100.00 | Ar woith |
| G'rffnwyd          |                | ALEAVE         |       |               | And the second second se |      | 09:00     | 16:30     | 36.50  | 100.00 | Ar waith |
| G'rffnwyd          |                | ALEAVE         |       |               | · · · · · · · · · · · · · · · · · · ·                                                                                                    |      | 09:00     | 16:30     | 14.00  | 100.00 | Ar waith |
| G'rffnwyd          |                | ALEAVE         |       |               |                                                                                                    |      | 09:00     | 17:30     | 22.50  | 100.00 | Ar waith |
| G'rffnwyd          |                | ALEAVE         |       |               |                                                                                                    |      | 09:00     | 16.30     | 36.50  | 100.00 | Ar waith |
|                    |                |                |       |               |                                                                                                    |      |           |           | 348.00 |        |          |
| wanegu Dileu I     | Drafft Yn baro | bd             |       |               |                                                                                                    |      |           |           |        |        | 1        |

### Tudalennau Gwybodaeth

.....

• Yn y ddewislen "Tudalennau Gwybodaeth", cliciwch 🔯 My Information Page (bydd nifer y tudalennau Gwybodaeth sydd ar gael yn amrywio rhwng aelodau o'r staff, yn dibynnu ar eu hawliau).

| vislen             |                            |  |
|--------------------|----------------------------|--|
| yflogaeth          | Tudalennau gwybodaeth eang |  |
| 1                  | My Information Page        |  |
| à                  |                            |  |
| alennau<br>bodaeth |                            |  |

• Cliciwch y tab 'IP: My Annual Leave'

| :=    | My Information Page $	imes$ |            |                              |                     |                                           |                  |  |
|-------|-----------------------------|------------|------------------------------|---------------------|-------------------------------------------|------------------|--|
|       |                             |            |                              |                     |                                           |                  |  |
| IP: N | ly Absences IP: My Anr      | nual Leave | IP: My Annual Leave Balances | HR: My Line Manager | My Information Page - Daily Work Schedule | IP: My Probation |  |

• Bydd hyn yn dangos yr holl absenoldebau sydd wedi'u cofnodi fel gwyliau blynyddol ar gyfer y flwyddyn honno

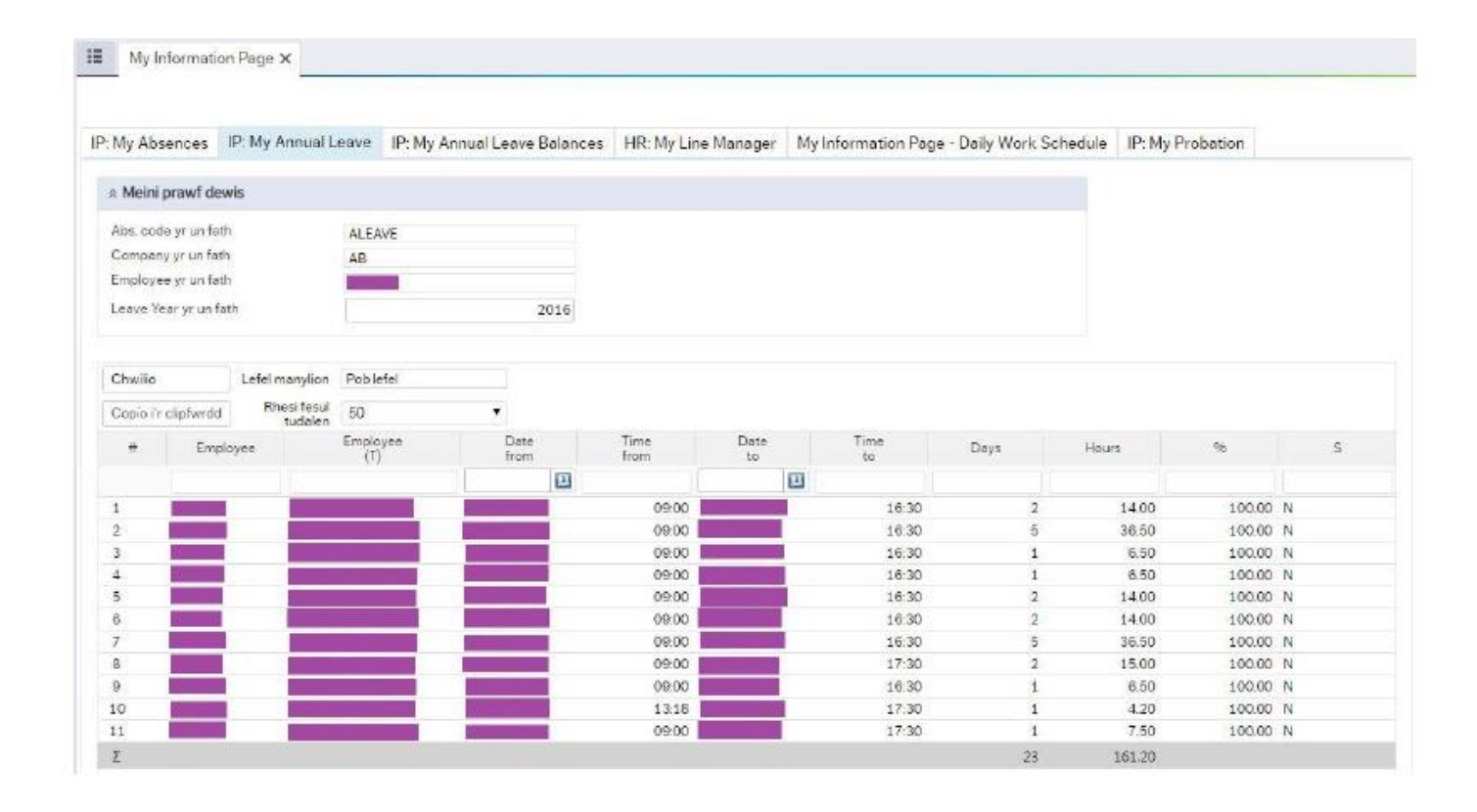

### Cam 2: Cofnodi gwyliau blynyddol ar Pobl Aber

Mae 2 ffordd o gyflwyno cais am wyliau blynyddol ar Pobl Aber, sef:

- 1. Absenoldebau (Tudalennau dechreuol)
- 2. Absenoldebau (Eich cyflogaeth)

|                 | Start pages | Your employment            | Options                      |
|-----------------|-------------|----------------------------|------------------------------|
| Your employment | Absences 1  | Your personnel information | ✤ Personal alert setup       |
| orms            |             | Your employees             | 🗙 Your substitutes           |
|                 |             | Absences 2                 | ✤ Set Agresso Web start page |
| Personnel       |             |                            | 🛠 Change password            |

Os ydych yn cael trafferth cofnodi gwyliau drwy 'Absenoldebau (Tudalennau dechreuol)', rhowch gynnig ar gofnodi'r gwyliau drwy 'Absenoldebau (Eich cyflogaeth)' cyn cysylltu â'r Adran Adnoddau Dynol.

Absenoldebau (Tudalennau Dechreuol)

Cliciwch

Absenoldebau o dan y pennawd "Tudalennau dechreuol".

| Tudalennau dechreuol    | Eich cyflogaeth            | Dewisiadau                                                               |
|-------------------------|----------------------------|--------------------------------------------------------------------------|
| th Absenoldebau         | * Eich gwybodaeth personel | X Gosod rhybudd personol                                                 |
|                         | Absenoldebau               | Amnewidion                                                               |
|                         |                            | <ul> <li>Set Agresso Web start page</li> <li>Neutid outdingtr</li> </ul> |
|                         |                            |                                                                          |
| ciwch 📝 Cais absenoldel |                            |                                                                          |
| ciwch 😥 Cais absenoldel | 2                          |                                                                          |
| ciwch 😥 Cais absenoldel | noldeb                     |                                                                          |
| ciwch Cais absenoldel   | noldeb                     |                                                                          |

• Dewiswch 'Annual Leave' o dan *cause of absence* a llenwi'r meysydd eraill fel y bo'n briodol.

| Cais absenoldeb X               |            |                     |                 |             |                 |                |     |     |
|---------------------------------|------------|---------------------|-----------------|-------------|-----------------|----------------|-----|-----|
| Absenoldebau > Cais absenoldeb  |            |                     |                 |             |                 |                |     |     |
| Cais absenoldeb                 |            |                     |                 |             |                 |                |     |     |
| Cause of absence *              | 0          | Heddiw              |                 |             | 4 Awst 2016     | i 🕨            |     |     |
| Annual Leave                    |            | llu                 | maw             | mer         | lau             | gwe            | sad | sul |
| First day"                      | Last day " | 1                   | 2               | 3           | 4               | 5              | 6   | 7   |
|                                 |            |                     |                 |             | Absenoldeb: Gwy | liau Blynyddol |     |     |
| o 00:00                         | hyd 00:00  |                     |                 |             |                 |                |     |     |
| _ Is this a full time absence 7 | Na         |                     |                 |             |                 |                |     |     |
|                                 |            | 8                   | 9               | 10          | 11              | 12             | 13  | 14  |
|                                 |            |                     |                 |             |                 |                |     |     |
| Crynodeb                        |            |                     |                 |             |                 |                |     |     |
| Nifer y dyddiau 0               |            | 15                  | 16              | 17          | 19              | 10             | 20  | 24  |
| Nifer yr oriau 0.00             |            | 15                  | 10              | 11          | 10              | 15             | 20  | 21  |
| 2 2 2 3 3                       |            |                     |                 |             |                 |                |     |     |
| Gwybodaeth ychwanegol           |            |                     |                 |             |                 |                |     |     |
|                                 |            | 22<br>Nhranaldahi C | 23              | 24          | 25              | 26             | 27  | 28  |
|                                 |            | Absendideb: G       | WAUSD DIALLADOD |             |                 |                |     |     |
|                                 |            |                     |                 |             |                 |                |     |     |
|                                 |            | 29                  | 30              | 31          | 1               | 2              | 3   | -4  |
|                                 |            |                     | Absenoideb: Gwy | liau Biynyd |                 |                |     |     |
|                                 |            |                     |                 |             |                 |                |     |     |
|                                 |            |                     |                 |             |                 |                |     |     |

• Pan fyddwch yn hapus gyda gwybodaeth eich cais am wyliau, cliciwch y botwm 'Anfon i'w cymeradwyo' ar waelod y sgrin ar y chwith.

Anfon i'w cymeradwyo

Save as draft

#### Absenoldebau (Eich cyflogaeth) Cliciwch Absenoldebau o dan y pennawd "eich cyflogaeth". • 12 Dewislen Tudalennau dechreuol Eich cyflogaeth Dewisiadau Eich cyflogaeth \* Eich gwybodaeth personel \* Gosod rhybudd personol Absenoldebau 🔼 Absenoldebau \* Annewidion Ffurflenni \* Set Agresso Web start page \* Newid cyfrinair Personél Ychwanegu

• O dan y tabl "Absenoldeb", cliciwch y botwm

🔳 Absenoidebau 🗙

| bsenolriebau       |           |                |       |               |                |      |           |           |       |        |       |
|--------------------|-----------|----------------|-------|---------------|----------------|------|-----------|-----------|-------|--------|-------|
| Cyflwr llif gwaith | ID adnedd | Cod absenoideb | Swydd | Dyddiad cych. | Tr dyddiad hwn | Agor | O'r amser | l'r amser | Oriau | Canran | Statw |
|                    |           |                |       |               |                |      |           |           |       |        |       |
|                    |           |                |       |               |                |      |           |           |       |        |       |
|                    |           |                |       |               |                |      |           |           |       |        |       |

 Bydd hyn yn agor yr adran "Cofnod Absenoldeb" o dan y tabl "Absenoldebau". Dewiswch "ALEAVE" o dan "cod absenoldeb" a llenwi'r meysydd eraill fel y bo'n briodol (gan wneud yn siŵr eich bod yn dewis y swydd iawn i wneud cais am wyliau yn ei erbyn).

| Cofnod absenoldeb     |                                                 |    |                      |       |                    |       |
|-----------------------|-------------------------------------------------|----|----------------------|-------|--------------------|-------|
| * ID adnodd           | ^ Cod absenoideb<br>ALEAVE<br>Gwyliau Slynyddol | -  | * Statws<br>Ar waith | ~     |                    |       |
| Swydd -               |                                                 |    |                      |       |                    |       |
| * Dyddiad cych.       | * Er dyddiad hwn                                |    | O'r amser            |       | l'r emser          |       |
| 2                     |                                                 | 23 |                      | 00.00 |                    | 00.00 |
| Canran                | Dydd'u                                          |    | Oriau                |       | Oriau a gynllunnir |       |
| 100.00                |                                                 | 0  |                      | 0.00  |                    | 0.00  |
| Maes rhydd 1          |                                                 |    |                      |       |                    |       |
| 0.00                  |                                                 |    |                      |       |                    |       |
| Golygu amserlen waith |                                                 |    |                      |       |                    |       |
| Hollti                |                                                 |    |                      |       |                    |       |
|                       |                                                 |    |                      |       |                    |       |

- Pan fyddwch yn hapus gyda gwybodaeth eich cais, cliciwch y botwm Yn barod o dan y tabl "Absenoldeb".
- Ar waelod y sgrin ar y chwith, cliciwch "Cadw".

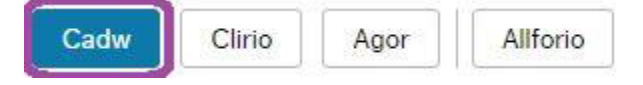

## Cam 3: Cadarnhau a datgan eich gwyliau blynyddol

Cliciwch <sup>\*</sup> Eich gwybodaeth personel o dan y pennawd "eich cyflogaeth".

| 1         |                      |                          |                              |
|-----------|----------------------|--------------------------|------------------------------|
|           | Tudalennau dechreuol | Eich cyflogaeth          | Dewisiadau                   |
| yflogaeth | Absenoldebau         | Eich gwybodaeth personel | Sosod rhybudd personol       |
| enni      |                      | Absenoldebau             | * Amnewidion                 |
| ne        |                      |                          | 🛠 Set Agresso Web start page |
| nál       |                      |                          | 🛠 Newid cyfrinair            |

### • Cliciwch y botwm 'Declaration & Compliance'

| 12   | Your p | personnel information X |                     |            |      |                       |                      |                          |                |
|------|--------|-------------------------|---------------------|------------|------|-----------------------|----------------------|--------------------------|----------------|
|      |        |                         |                     |            |      |                       | Data2 2015 00 1      |                          | 1              |
| Reso | urce   | Contact information     | Payment information | Employment | HESA | Diversity (Mandatory) | Diversity (Optional) | Declaration & Compliance | My Preferences |

• Nodwch ddyddiad heddiw o dan 'Date record updated' a dewis 'Ydw' yn yr adran Annual Leave Confirmation.

| EICH                | gwybodaeth personer.                          | ^               |            |      |                       |                      |                          |               |
|---------------------|-----------------------------------------------|-----------------|------------|------|-----------------------|----------------------|--------------------------|---------------|
| nodd                | Gwybodaeth gyswllt                            | Gwybodaeth talu | Cyflogaeth | HESA | Diversity (Mandatory) | Diversity (Optional) | Declaration & Compliance | Fy Newisiadau |
| Date U              | pdated                                        |                 |            |      |                       |                      |                          |               |
| Date Re             | cord Updated                                  |                 |            |      |                       |                      |                          |               |
| Annual              | Leave Confirmation                            |                 |            |      |                       |                      |                          |               |
| Confirm<br>I have n | the following<br>icted all my annual leave to | o the 31st July |            |      |                       |                      |                          |               |
| I confirm           |                                               |                 |            |      |                       |                      |                          |               |

• Ar waelod y sgrin ar y chwith, cliciwch "Cadw".

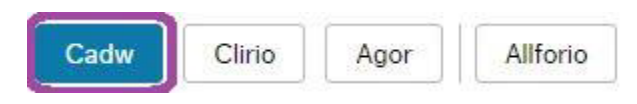